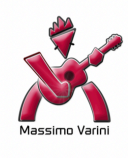

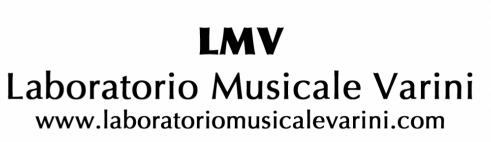

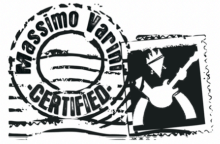

Copyright © 2015 LMV Laboratorio Musicale Varini - © Massimo Varini - © Kymotto Music Srl Il contenuto di questo PDF è a corredo esclusivo dei corsi del LaboratorioMV

LOGIC X BASE - UNIT 01.09

Abbiamo visto nella Unit 01.05 l'Inspector e parlato in modo molto veloce del Channel Strip. Ora andiamo a vedere nel dettaglio il Channel Strip Audio.

## Il Channel Strip Audio

Come già visto nella Unit 01.05 il Channel Strip si trova sia nel Mixer, sia nell'Inspector. In quest'ultimo vi si trovano due Channel Strip, ovvero:

- Left Channel Strip (che mostra il Channel Strip della Track selezionata).
- Right Channel Strip (che mostra il Channel Strip del percorso selezionato dal Left Channel Strip).

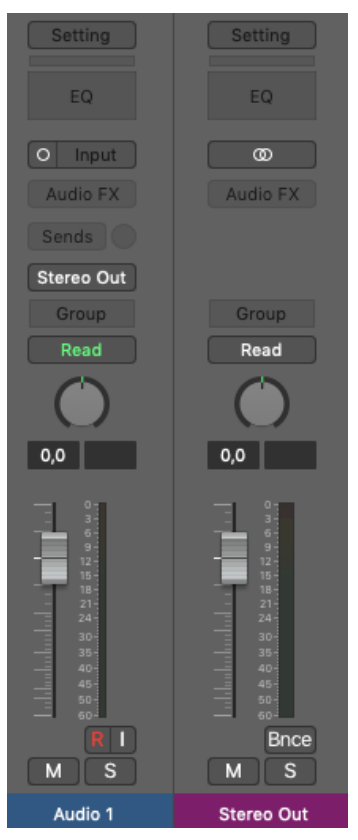

Left e Right Channel Strip

Analizziamo i punti principali del Channel Strip Audio dall'alto verso il basso:

- Il Gain Reduction Meter mostra l'attività dei processori di dinamica qualora fossero attivi
- · L'EQ Display mostra il tipo di equalizzazione scelto dal Plugin EQ

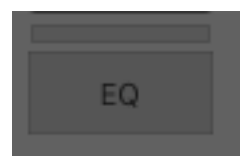

Gain Reduction e EQ Display

• L'Input Slot è suddiviso in due aree, a sinistra troviamo il Format Button e a destra il Menu Input:

- Il Format Button dà la possibilità di scegliere il tipo di traccia (ad esempio se Monofonica o Stereofonica)

- Il Menu Input invece dà la possibilità di scegliere il percorso audio in ingresso (ad esempio l'ingresso di un canale della propria scheda audio).

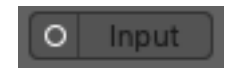

Slot Input: a sinistra il Format Button, a destra il Menu Input

 Lo Slot Audio FX consente di poter mettere in Insert gli Audio FX o comunque Plugin anche di terze parti

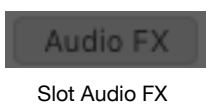

 Lo Slot Sends da la possibilità di creare percorsi paralleli. Una volta creato il percorso sarà possibile decidere il tipo di mandata se PreFader o Post-Fader eseguendo un **click** sulla mandata stessa. In più, a fianco alla mandata tramite il Knob, si potrà decidere la quantità di segnale da poter mandare al percorso scelto.

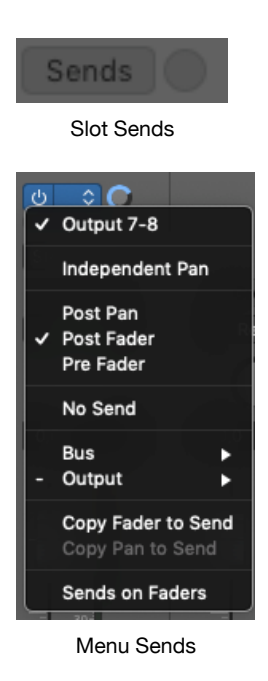

- Lo Slot Output dà la possibilità di scegliere il percorso audio in uscita dal Channel Strip
- Lo Slot Group mostra in che gruppo si trova il Channel List selezionato
- Lo Slot Automation Mode consente di scegliere il tipo di modalità per creare l'automazione nel Channel Strip

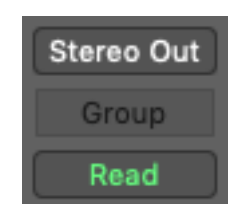

Slot Output, Slot Group e Slot Automation Mode

Il Channel Strip Audio: La Fader Area

All'interno del Channel Strip vi è un'area ricca di elementi. Questa prende il nome di Fader Area.

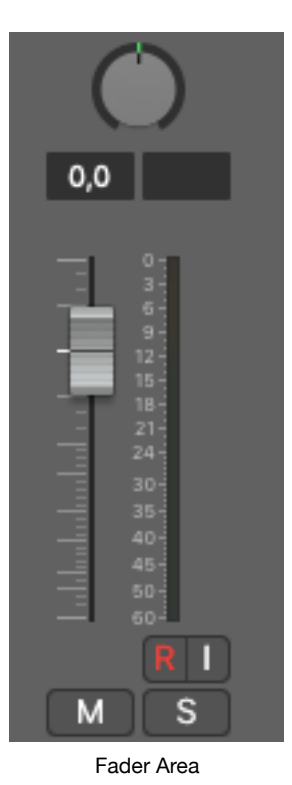

Al suo interno si trovano:

 Il Pan/Balance, con il quale si può spostare il posizionamento del materiale audio. Il comando Pan è presente nelle tracce Monofoniche, mentre il comando Balance è presente nelle tracce Stereofoniche.

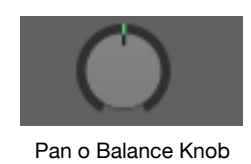

- Il Peak Level Meter mostra il livello del materiale audio. Mostra eventuali distorsioni quando diventa di colore arancione
- Il Volume Display mostra il volume scelto dal Fader

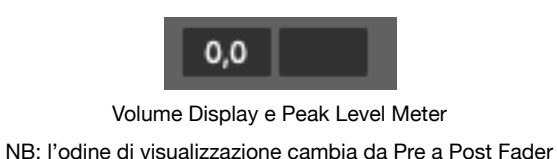

**N.B.**: è possibile decidere se visionare i livelli in Pre-Fader o in Post-Fader. Questo è possibile farlo o dal comando rapito <u>Pre Fader</u> <u>Metering</u> posto sulla Control Bar (visto nella Unit 01.07), oppure dal percorso:

Main Menu Mix > Pre-Fader Metering

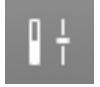

Il comando Pre-Fader Metering presente nella Contro Bar (Unit 01.07)

Nella parte bassa della Fader Area troviamo:

- L'Input Monitoring, che permette di monitorare il flusso audio che si è scelto dallo Slot Input
- II Record Enable che consente di abilitare la traccia alla registrazione

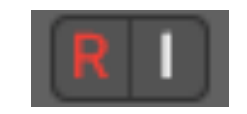

Record Enable e Input Monitoring

- Il tasto Mute per mutare il Channel Strip
- Il tasto Solo per sentire solamente il Channel Strip d'interesse

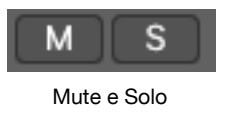

- Il Level Meter mostra in maniera grafica il livello del segnale all'interno del Channel Strip
- Il Volume Fader gestisce il livello del segnale in uscita del Channel Strip

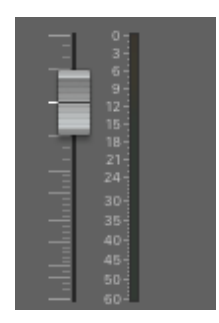

Volume Fader e Level Meter

ATTENZIONE: tutti gli eventuali marchi citati nel corso dei video e delle dispense in PDF sono di proprietà degli aventi causa.

NESSUNO DEI MARCHI CITATI ha rapporti con Massimo Varini, con Kymotto Music Srl o con il Laboratorio Musicale Varini e le affermazioni in questo corso non coinvolgono in alcun modo queste Aziende, che non hanno alcun rapporto di collaborazione, sponsorizzazione.